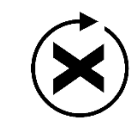

# X.media.press

Klaus Krüger

## Adobe FrameMaker 8

Dokumente formatieren, PDF-Dateien generieren, XML und DITA verarbeiten

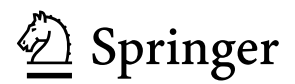

Klaus Krüger post@ingkr.de

ISBN 978-3-540-77904-9

e-ISBN 978-3-540-77905-6

DOI 10.1007/978-3-540-77905-6

ISSN 1439-3107

Bibliografische Information der Deutschen Nationalbibliothek Die Deutsche Nationalbibliothek verzeichnet diese Publikation in der Deutschen Nationalbibliografie; detaillierte bibliografische Daten sind im Internet über http://dnb.d-nb.de abrufbar.

© 2008 Springer-Verlag Berlin Heidelberg

Dieses Werk ist urheberrechtlich geschützt. Die dadurch begründeten Rechte, insbesondere die der Übersetzung, des Nachdrucks, des Vortrags, der Entnahme von Abbildungen und Tabellen, der Funksendung, der Mikroverfilmung oder der Vervielfältigung auf anderen Wegen und der Speicherung in Datenverarbeitungsanlagen, bleiben, auch bei nur auszugsweiser Verwertung, vorbehalten. Eine Vervielfältigung dieses Werkes oder von Teilen dieses Werkes ist auch im Einzelfall nur in den Grenzen der gesetzlichen Bestimmungen des Urheberrechtsgesetzes der Bundesrepublik Deutschland vom 9. September 1965 in der jeweils geltenden Fassung zulässig. Sie ist grundsätzlich vergütungspflichtig. Zuwiderhandlungen unterliegen den Strafbestimmungen des Urheberrechtsgesetzes.

Die Wiedergabe von Gebrauchsnamen, Handelsnamen, Warenbezeichnungen usw. in diesem Werk berechtigt auch ohne besondere Kennzeichnung nicht zu der Annahme, dass solche Namen im Sinne der Warenzeichen- und Markenschutz-Gesetzgebung als frei zu betrachten wären und daher von jedermann benutzt werden dürften.

Einbandgestaltung: KünkelLopka, Heidelberg

Gedruckt auf säurefreiem Papier

 $9\ 8\ 7\ 6\ 5\ 4\ 3\ 2\ 1$ 

springer.de

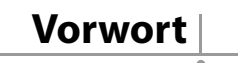

#### Freuen Sie sich ...

ruhig ein wenig auf die Arbeit mit FrameMaker. FrameMaker ist ein faires Programm. Es greift nicht eigenmächtig in Ihre Textformatierung ein und läuft sehr stabil. Die Funktionen arbeiten zuverlässig und unabhängig von der Seitenanzahl und Komplexität der Dokumente.

Wenn Sie von der FrameMaker-Original-Dokumentation enttäuscht sind: Vielleicht liegt es daran, dass die Dokumentation nicht zwischen häufig und weniger häufig gebrauchten Funktionen unterscheidet, dass sie steril und modular geschrieben ist und niemals Kritik am Programm übt. Ich setze in diesem Buch Akzente und stelle den Stoff anwenderorientiert und objektiv dar.

#### Einsteiger – Fortschreiter?

Ich wende mich vornehmlich an den FrameMaker-Einsteiger. Die Themenbreite und -tiefe sind aber so gewählt, dass auch fortgeschrittene Anwender über den umfangreichen Index Antworten auf viele Fragen finden werden.

Auf ein Kapitel "Neues in FrameMaker 8" habe ich verzichtet. Wer FrameMaker schon kennt und wissen möchte, was es Neues in der Version 8 gibt, bekommt bei Adobe entsprechende Übersichten.

Folgen Sie beim Anlegen Ihrer ersten Dokumente der Reihenfolge der Kapitel. Lesen Sie wenigstens bis zum Kapitel 21. Die anderen Kapitel sollten Sie überfliegen, um über die weiteren Möglichkeiten von FrameMaker informiert zu sein. Durcharbeiten können Sie diese Kapitel dann bei Bedarf.

#### XML verarbeiten, DITA und andere Strukturvorgaben einsetzen

Wenn Sie XML verarbeiten und mit DITA oder anderen Strukturvorgaben arbeiten wollen, erhalten Sie mit diesem Buch die dafür nötigen programmtechnischen Kenntnisse. Die Frage, ob Sie überhaupt mit XML- oder Strukturvorgaben arbeiten sollen, kann ich nur in Bezug auf den Umfang einer FrameMaker-Anwendung beantworten. Zu viele Faktoren, die nicht aus den Funktionen des Programms, sondern aus der Beschaffenheit Ihrer Dokumente und Veröffentlichungsziele resultieren, beeinflussen die Entscheidung für oder gegen XML und Strukturvorgaben.

#### Windows und UNIX

Die Benutzeroberflächen von FrameMaker unter Windows und Unix sind fast identisch. Ich konnte mich deshalb auf die Befehle und Abbildungen der Windows-Version beschränken. Auf wichtige Unterschiede weise ich an den entsprechenden Stellen hin.

Ich wünsche Ihnen viel Erfolg mit FrameMaker.

Rimsting, März 2008

Klaus Krüger

## Inhalt

| 1 | Ihr S | chlüssel z | zum Erfolg: Formate                                   | . 1 |
|---|-------|------------|-------------------------------------------------------|-----|
|   | 1.1   | Regeln f   | ür Formatnamen                                        | 2   |
| 2 | Die B | enutzero   | berfläche, die Hausordnung und erste                  |     |
|   | Unfal | lverhütu   | ngsvorschriften                                       | . 3 |
|   | 2.1   | Vorauss    | etzungen für ein angenehmes Zusammenleben:            |     |
|   |       | Voreinst   | ellungen auf Programmebene                            | 3   |
|   | 2.2   | Schalter   | , Knöpfe und Armaturen                                | 5   |
|   |       | 2.2.1      | Menüleiste                                            | 5   |
|   |       | 2.2.2      | QuickAccess-Leiste                                    | 5   |
|   |       | 2.2.3      | Formatierungsleiste                                   | 6   |
|   |       | 2.2.4      | Registerkarten                                        | 7   |
|   |       | 2.2.5      | Lineale – nützlich?                                   | 7   |
|   |       | 2.2.6      | Statusleiste - Infos ablesen und auch mal reinklicken | 7   |
|   |       | 2.2.7      | Kataloge und Paletten                                 | 8   |
|   | 2.3   | Vorauss    | etzungen für ein angenehmes Zusammenleben:            |     |
|   |       | Voreinst   | ellungen auf Dokumentebene                            | 9   |
|   | 2.4   | Was ist e  | ein Textfluss?                                        | 9   |
|   | 2.5   | Arbeitss   | eiten, Vorgabeseiten, Referenzseiten                  | 10  |
|   |       | 2.5.1      | Arbeitsseiten                                         | 10  |
|   |       | 2.5.2      | Vorgabeseiten                                         | 10  |
|   |       | 2.5.3      | Referenzseiten                                        | 11  |
|   | 2.6   | Steuerze   | ichen erkennen und eingeben                           | 11  |
|   | 2.7   | Objekte    | auswählen                                             | 12  |
|   | 2.8   | Die Frar   | neMaker-Hilfe nutzen                                  | 12  |
|   |       | 2.8.1      | Hilfe von anderen Anwendern                           | 13  |
|   | 2.9   | Die Mor    | nitordarstellung verbessern (Windows)                 | 13  |
|   | 2.10  | Wichtige   | e Kurzbefehle                                         | 13  |
| 3 | Das S | eitenlayo  | ut festlegen                                          | 15  |
|   | 3.1   | Das erst   | e Dokument                                            | 15  |

|   | 3.2   | Seitenl   | ayout einstellen und ändern                            | 16   |
|---|-------|-----------|--------------------------------------------------------|------|
|   |       | 3.2.1     | Seitenformat einstellen                                | 17   |
|   |       | 3.2.2     | Seitenumbruch einstellen                               | 17   |
|   |       | 3.2.3     | Seitenränder, Spaltenanzahl und                        |      |
|   |       |           | "Platz für seitliche Überschrift" einstellen           | 18   |
|   |       | 3.2.4     | Asymmetrisches Seitenlayout                            | 18   |
|   | 3.3   | Vorgat    | beseiten bearbeiten                                    | 18   |
|   |       | 3.3.1     | Hintergrundtextrahmen ändern                           | 19   |
|   |       | 3.3.2     | Inhalt für Hintergrundtextrahmen                       | 20   |
|   |       | 3.3.3     | "Schablone für Textrahmen auf Arbeitsseite" ändern     | 20   |
|   | 3.4   | Neue 7    | Fextrahmen anlegen                                     | 21   |
|   |       | 3.4.1     | Textrahmenverkettung                                   | 22   |
|   | 3.5   | Konfli    | kt und Querverbindung                                  | 22   |
|   |       | 3.5.1     | Konflikt beim Spaltenlavout                            | 22   |
|   |       | 3.5.2     | Querverbindung zwischen Textflussrahmen und Rahmen für |      |
|   |       |           | Hintergrundtext                                        | 23   |
|   | 3.6   | Neue V    | Vorgabeseiten anlegen                                  | 23   |
|   | 3.7   | Vorgal    | peseiten zuweisen                                      | 24   |
|   |       | 3.7.1     | Vorgabeseiten manuell zuweisen                         | 24   |
|   |       | 3.7.2     | Vorgabeseiten automatisiert zuweisen                   | 25   |
|   | 3.8   | Weiter    | e Lavout-Funktionen                                    | 27   |
|   |       | 3.8.1     | Seiten drehen                                          | . 27 |
|   |       | 3.8.2     | Seiten löschen                                         | . 27 |
|   |       | 3.8.3     | Lavout auf den Arbeitsseiten ändern                    | 27   |
|   | 3.9   | Fertige   | Schablonen verwenden                                   | 27   |
|   | 3.10  | Wichti    | ge Kurzbefehle                                         | 28   |
|   |       |           |                                                        |      |
| 4 | Textv | erarbeit  | tung: Wörterbücher und andere Hilfsmittel und Probleme | 29   |
|   | 4.1   | Umgaı     | ng mit Dialogfenstern                                  | 29   |
|   | 4.2   | Steuer    | zeichen und Sonderzeichen eingeben                     | 29   |
|   | 4.3   | Im Tex    | t bewegen; Text markieren, kopieren, löschen, einfügen | . 31 |
|   | 4.4   | Sucher    | n/Ändern                                               | 33   |
|   |       | 4.4.1     | Sehr praktisch: Suchen, finden und den Inhalt der      |      |
|   |       |           | Zwischenablage einfügen                                | . 34 |
|   |       | 4.4.2     | Suchen nach Positionen                                 | 34   |
|   |       | 4.4.3     | Suchen mit aktivierter Option "Jokerzeichen"           | 35   |
|   | 4.5   | Typog     | rafische Anführungszeichen und andere Feinheiten       | 36   |
|   | 4.6   | Rechts    | chreibhilfe                                            | 36   |
|   | 4.7   | Thesau    | 1rus                                                   | 37   |
|   | 4.8   | Unter     | UNIX Makros aufzeichnen                                | 37   |
|   | 4.9   | Wichti    | ge Kurzbefehle                                         | 38   |
|   |       | _         |                                                        |      |
| 5 | Die A | bsatz-, l | Zeichen- und Tabellengestaltung richtig bedienen       | 39   |
|   | 5.1   | "Irregu   | ıläre" Formate vermeiden                               | 39   |
|   | 5.2   | Ein Fo    | rmat löschen                                           | . 41 |

|    | 5.3    | Alle irregulären Formate finden                                      | . 41  |
|----|--------|----------------------------------------------------------------------|-------|
|    | 5.4    | Alle irregulären Formate entfernen                                   | . 42  |
|    | 5.5    | Die Einstellung "Beibehalten"                                        | . 42  |
|    | 5.6    | Mehrere Formate gleichzeitig aktualisieren: "Globale Aktualisierung" | . 43  |
|    | 5.7    | Ein Format durch ein anderes ersetzen                                | . 44  |
|    | 5.8    | Formate umbenennen                                                   | . 44  |
| 6  | Absat  | zformate                                                             | 45    |
|    | 6.1    | Einstellungen im Absatzformat                                        | . 46  |
|    |        | 6.1.1 Ein neues Absatzformat anlegen                                 | . 46  |
|    |        | 6.1.2 Standardschrift                                                | . 46  |
|    |        | 6.1.3 Basis                                                          | . 47  |
|    |        | 6.1.4 Automatische Nummerierung                                      | . 48  |
|    |        | 6.1.5 Seitenumbruch                                                  | . 48  |
|    |        | 6.1.6 Extra                                                          | . 50  |
|    |        | 6.1.7 Zelle                                                          | . 52  |
|    | 6.2    | Wichtige Kurzbefehle                                                 | . 53  |
| 7  | Kapit  | elnummerierung                                                       | 55    |
|    | 7.1    | Durchzählen oder kapitelweise zählen                                 | . 55  |
|    | 7.2    | Nummerierungs-Bausteine kennenlernen                                 | . 55  |
|    | 7.3    | Beispiel 1: Durchzählen                                              | . 58  |
|    |        | 7.3.1 Startnummern festlegen                                         | . 59  |
|    | 7.4    | Beispiel 2: Kapitelweise zählen                                      | . 60  |
|    |        | 7.4.1 Startnummern festlegen                                         | . 60  |
|    |        | 7.4.2 Kapitel- und Bandnummerierung                                  | . 61  |
|    | 7.5    | Umsteigen von älteren FrameMaker-Versionen (vor Version 6)           | . 62  |
| 8  | Lister | ı und Auszeichnungen                                                 | 63    |
|    | 8.1    | Listen für Legenden                                                  | . 65  |
| 9  | Zeich  | enformate                                                            | 67    |
| -  | 9.1    | Ein Zeichenformat anlegen                                            | . 67  |
|    | 92     | Zeichenformate zuweisen und entfernen                                | 68    |
|    |        | 9.2.1 Ein Zeichenformat manuell zuweisen und entfernen               | 68    |
|    |        | 9.2.2 Ein Zeichenformat automatisch zuweisen                         | . 68  |
|    | 9.3    | Ein Zeichenformat ändern, oder: Die engen Grenzen einer              |       |
|    | 210    | ausgezeichneten" Funktion                                            | . 69  |
|    |        | 9.3.1 Ein Zeichenformat kopieren: Vorsicht Falle!                    | . 70  |
|    |        | 9.3.2 Nach einem Zeichenformat suchen                                | . 70  |
|    | 9.4    | Wichtige Kurzbefehle                                                 | . 70  |
| 10 | Seiter | numbruch. Spaltenumbruch. Zeilenumbruch                              | 71    |
| -• | 10.1   | Automatisierung                                                      | . 71  |
|    |        | 10.1.1 Dokumentbeginn links oder rechts?                             | . 71  |
|    |        |                                                                      | · · + |

|    |        | 10.1.2   | Seitenbeginn mit einer Überschrift                           | . 73 |
|----|--------|----------|--------------------------------------------------------------|------|
|    |        | 10.1.3   | Absätze zusammenhalten                                       | . 73 |
|    |        | 10.1.4   | Zeilen zusammenhalten                                        | . 73 |
|    |        | 10.1.5   | Tabellenreihen zusammenhalten                                | . 74 |
|    |        | 10.1.6   | Absatzabstände kontrollieren                                 | . 74 |
|    |        | 10.1.7   | Trennungen hinter Schrägstrichen verhindern                  | . 74 |
|    | 10.2   | Manuell  | le Nacharbeit                                                | . 75 |
|    |        | 10.2.1   | Zeilenumbrüche kontrollieren                                 | . 75 |
|    |        | 10.2.2   | Seiten- und Spaltenumbrüche kontrollieren                    | . 75 |
|    |        | 10.2.3   | Seiten- und Spaltenumbrüche in einer Tabelle kontrollieren   | . 76 |
| 11 | Seiter | umbruc   | h, Spaltenumbruch, Zeilenumbruch im mehrspaltigen Layout     | 77   |
|    | 11.1   | Spaltena | nusgleich                                                    | . 77 |
|    | 11.2   | Zeilenla | yout                                                         | . 78 |
|    | 11.3   | Breite O | bjekte in den Spalten verankern                              | . 79 |
| 12 | Rahm   | en- und  | Tabellenverankerung                                          | 83   |
|    | 12.1   | Rahmer   | iverankerung                                                 | . 83 |
|    |        | 12.1.1   | Verankerungspositionen: Welche für welchen Zweck?            | . 84 |
|    |        | 12.1.2   | Rahmen an die Größe des Inhaltes anpassen: Shrinkwrapping    | . 87 |
|    |        | 12.1.3   | Beschnittene Rahmen                                          | . 88 |
|    |        | 12.1.4   | Nicht verankerte Rahmen und Abbildungen                      | . 89 |
|    | 12.2   | Tabeller | iverankerung                                                 | . 89 |
|    |        | 12.2.1   | Ein eigener Absatz für den Tabellenanker löst Probleme       | . 89 |
|    |        | 12.2.2   | Tabellen ohne zusätzlichen Absatz verankern                  | . 90 |
|    |        | 12.2.3   | Seitliche Ausrichtung, Einzüge, Einstellungen für den Beginn | . 90 |
|    | 12.3   | Rahmer   | n und Tabellen "gleiten" lassen                              | . 90 |
|    | 12.4   | Rahmer   | n und Tabellen an der Bindekante ausrichten                  | . 91 |
|    | 12.5   | Tabeller | n in Rahmen – Rahmen in Tabellen                             | . 91 |
| 13 | Tabel  | lenforma | .te/Tabellensatz                                             | 93   |
|    | 13.1   | Eine Tal | oelle einfügen und ein Tabellenformat anlegen                | . 93 |
|    | 13.2   | Drei Eir | nstellungsarten für jede Tabelle                             | . 94 |
|    | 13.3   | Sichtbar | e Einstellungen                                              | . 95 |
|    |        | 13.3.1   | Basis                                                        | . 95 |
|    |        | 13.3.2   | Lineatur                                                     | . 96 |
|    |        | 13.3.3   | Schattierung                                                 | . 97 |
|    | 13.4   | Versteck | tte Einstellungen                                            | . 97 |
|    |        | 13.4.1   | Absatzformate in den Zellen                                  | . 97 |
|    |        | 13.4.2   | Anzahl der Spalten und Reihen                                | . 98 |
|    |        | 13.4.3   | Spaltenbreite                                                | . 98 |
|    | 13.5   | Optiona  | le Einstellungen                                             | . 98 |
|    |        | 13.5.1   | Individuelle Zellenlineatur und -schattierung                | . 98 |
|    |        | 13.5.2   | Beispiel 1: Zelle oben links aussparen                       | . 98 |
|    |        | 13.5.3   | Beispiel 2: Reihe hervorheben                                | . 99 |
|    |        | 13.5.4   | Verbundene Zellen                                            | 100  |

|    |              | 13.5.5    | Gedrehte Zellen                                            | 100 |
|----|--------------|-----------|------------------------------------------------------------|-----|
|    |              | 13.5.6    | Seiten- und Spaltenumbruch innerhalb einer Tabelle         | 101 |
|    |              | 13.5.7    | Eine minimale und maximale Reihenhöhe zuweisen             | 101 |
|    | 13.6         | Tabellen  | titel und die Systemvariablen "Tabellenfortsetzung" und    |     |
|    |              | "Tabelle  | nabschnitt"                                                | 101 |
|    |              | 13.6.1    | Beispiel 1                                                 | 102 |
|    |              | 13.6.2    | Beispiel 2                                                 | 102 |
|    | 13.7         | Tabellen  | gestaltung: Lücken in der Bedienung                        | 102 |
|    |              | 13.7.1    | Tabellenformat-Katalog                                     | 102 |
|    |              | 13.7.2    | Umgang mit irregulären Tabellenformaten                    | 103 |
|    | 13.8         | Text in e | ine Tabelle konvertieren und umgekehrt                     | 104 |
|    | 13.9         | Weitere   | Tabellenattraktionen                                       | 105 |
|    |              | 13.9.1    | Kopfreihen, Fußreihen, Standardreihen und Spalten einfügen | 105 |
|    |              | 13.9.2    | Spaltenbreite ändern                                       | 105 |
|    |              | 13.9.3    | Neue Linienstile definieren                                | 105 |
|    |              | 13.9.4    | Tabelleninhalte sortieren                                  | 106 |
|    |              | 13.9.5    | Gedrehte Tabellen                                          | 106 |
|    | 13.10        | Beispiele | 2                                                          | 107 |
|    |              | 13.10.1   | Tabelle mit vollständiger Lineatur, Kopfreihe und          |     |
|    |              |           | verbundenen Zellen                                         | 107 |
|    |              | 13.10.2   | Offene Tabelle mit linksbündigem Text in der ersten Spalte | 108 |
|    |              | 13.10.3   | Fahrplan-Tabelle: Schattierte Standardreihen, dunkle       |     |
|    |              |           | Kopfreihe und eine Spaltentrennlinie                       | 109 |
|    |              | 13.10.4   | Tabelle für Hinweise und Warnungen                         | 110 |
|    |              | 13.10.5   | Tabelle für Auflistungen                                   | 112 |
|    | 13.11        | Wichtige  | e Kurzbefehle                                              | 113 |
| 14 | Variał       | Jon       |                                                            | 115 |
| 14 | <b>varia</b> | Suctom    | ariablan                                                   | 115 |
|    | 14.1         | Systemy   | ariablen bearbeiten und einfügen                           | 110 |
|    | 14.2         | Variable  | n mit Bausteinen definieren                                | 110 |
|    | 14.3         |           | Variable Altuelle Seitenne"                                | 119 |
|    |              | 14.3.1    | Variable Saitananzahl <sup>«</sup> : Casamtsaitanzahl      | 119 |
|    |              | 14.3.2    | Variablen Laufanda K/El bis 12"                            | 110 |
|    |              | 14.3.3    | Variablen Aktuelles Datum" Änderungsdatum"                 | 119 |
|    |              | 14.3.4    | Fretellungsdatum"                                          | 120 |
|    |              | 1435      | Variablen Dateiname (Lang)" Dateiname (Kurz)"              | 120 |
|    |              | 14.3.6    | Variablen Tabellenfortsetzung" Tabellenabschnitt"          | 121 |
|    |              | 1437      | Variablen Kapitelnummer" Bandnummer"                       | 121 |
|    | 14.4         | Benutze   | rvariablen                                                 | 121 |
|    | 14.5         | Benutze   | rvariablen definieren und einfügen                         | 123 |
|    | 14.6         | Wichtig   | e Kurzbefehle                                              | 123 |
|    |              |           |                                                            | 0   |
| 15 | Querv        | erweise . |                                                            | 125 |
|    | 15.1         | Querver   | weise auf Absätze                                          | 125 |
|    |              | 15.1.1    | Die wichtigsten Bausteine für Querverweise                 | 127 |

|    |            | 15.1.2           | Gängige Querverweisdefinitionen                                                                                                    | . 127 |
|----|------------|------------------|----------------------------------------------------------------------------------------------------|-------|
|    | 15.2       | Querver          | rweise auf Marken                                                                                                    | . 128 |
|    | 15.3       | Querver          | rweise aktualisieren                                                                                                    | . 128 |
|    | 15.4       | Weitere          | Querverweis-Eigenschaften                                                                                                    | . 129 |
|    |            |                  |                                                                                                    |       |
| 16 | Datei      | en impor         | tieren/Referenzen aktualisieren                                                                                                    | 131   |
|    | 16.1       | Abbildu          | ngen importieren                                                                                                    | . 131 |
|    |            | 16.1.1           | Importieren durch Referenz – Vorteile                                                                                                    | . 131 |
|    |            | 16.1.2           | Importieren durch Referenz – Nachteile                                                                                                    | . 132 |
|    |            | 16.1.3           | Datei in Dokument kopieren – Vorteile                                                                                                    | . 132 |
|    |            | 16.1.4           | Datei in Dokument kopieren – Nachteile                                                                                                    | . 132 |
|    |            | 16.1.5           | Referenzliste erstellen                                                                                                    | . 133 |
|    |            | 16.1.6           | Pixeldateien importieren – Auflösung wählen                                                                                                    | . 134 |
|    |            | 16.1.7           | Dateiname, Auflösung und alternativer Text                                                                                                    | . 134 |
|    |            | 16.1.8           | 3D-Objekte importieren (nur Windows)                                                                                                    | . 134 |
|    |            | 16.1.9           | Geänderte Abbildungsgrößen und Abbildungsauflösungen                                                                                                    |       |
|    |            |                  | berücksichtigen                                                                                                    | . 135 |
|    | 16.2       | Texte in         | iportieren                                                                                                    | . 136 |
|    |            | 16.2.1           | Unformatierten Text importieren (ASCII, ANSI)                                                                                                    | . 136 |
|    |            | 16.2.2           | Formatierten Text importieren (FrameMaker, Word, RTF,).                                                                                                    | . 136 |
|    |            | 16.2.3           | OLE2 (Windows)                                                                                                    | . 137 |
|    | 16.3       | Texte du         | irch Referenz importieren: "Texteinschübe"                                                                                                    | . 138 |
|    | 16.4       | Referent         | zen aktualisieren                                                                                                    | . 138 |
|    |            | 16.4.1           | Ungelöste Querverweise lösen                                                                                                    | . 139 |
| 17 | C          | 11               | and the state                                                                                                    | 1 4 1 |
| 17 | Grafi      | kwerkzeu         | ige und Farbe                                                                                                    | 141   |
|    | 17.1       | In Fram          | eMaker zeichnen{                                                                                                    | . 141 |
|    | 17.2       | Grafikw          | erkzeuge                                                                                                    | . 141 |
|    | 15.0       | 17.2.1           | Konturlauf                                                                                                    | . 143 |
|    | 17.3       | Farben i         | Im Dokument zur Verfugung stellen                                                                                                    | . 143 |
|    | 17.4       | Wichtig          | e Kurzbetehle                                                                                                    | . 144 |
| 10 | <b>D</b> ' | • • • •          |                                                                                                    | 1.15  |
| 18 | Die w      | ichtigste        | n Funktionen der Buchdatei                                                                                                    | 145   |
|    | 18.1       | Die Buc          | hdatei verwaltet                                                                                                    | . 145 |
|    | 10.2       | 18.1.1           | Handwerkliches                                                                                                    | . 145 |
|    | 18.2       | Funktio          | nen                                                                                                    | . 146 |
|    |            | 18.2.1           | Nummerierungen steuern                                                                                                    | . 146 |
|    |            | 18.2.2           | Zuritalizzarien (vgl. Seite 55)                                                                                                    | . 14/ |
|    |            | 18.2.3           | Kapitelweise zanien (vgl. Seite 55)                                                                                                    | . 14/ |
|    |            | 10.2.4           | Rapher-Rememory and emotion and emotion an | 147   |
|    |            | 18.2.3           | Eablormaldungan Eablormatalall                                                                                                    | 14/   |
|    |            | 10.2.0           | Seitenumbruch und andere Formata ainstallan                                                                                                    | 140   |
|    |            | 10.2./           | Darstallung fastlagan                                                                                                    | 149   |
|    |            | / .              |                                                                                                    | . 147 |
|    |            | 10.2.0           | Dataian umbanannan                                                                                                    | 140   |
|    |            | 18.2.8<br>18.2.9 | Dateien umbenennen                                                                                                    | . 149 |

|     |              | 18.2.11            | Formate importieren                                    | 150  |
|-----|--------------|--------------------|--------------------------------------------------------|------|
|     |              | 18.2.12            | Dateiübergreifende Textbearbeitung                     | 150  |
|     | 18.3         | Wichtig            | e Kurzbefehle                                          | 150  |
| 19  | Ein In       | haltsver           | zeichnis und andere Listen generieren                  | 151  |
|     | 19.1         | Ein Inha           | ltsverzeichnis generieren                              | 151  |
|     | 1711         | 19.1.1             | Auf welchen Einstellungen basiert die Gestaltung?      | 152  |
|     |              | 19.1.2             | Absatzformate bearbeiten                               | 152  |
|     |              | 19.1.3             | Einträge auf einer Referenzseite überarbeiten          | 153  |
|     |              | 19.1.4             | Änderungen an den Vorgabeseiten                        | 154  |
|     | 19.2         | Formate            | e importieren                                          | 155  |
|     | 19.3         | Neue Ül            | perschriften berücksichtigen                           | 155  |
|     | 19.4         | Gestaltu           | ngsextras                                              | 156  |
|     |              | 19.4.1             | Überschrift für das Inhaltsverzeichnis                 | 156  |
|     |              | 19.4.2             | Namensbeschränkung für neue Absatzformate              | 156  |
|     |              | 19.4.3             | Zeilenumbrüche und Textgestaltung                      | 156  |
|     |              | 19.4.4             | Hypertext-Verbindungen                                 | 157  |
|     | 19.5         | Andere             | Listen                                                 | 157  |
|     |              | 19.5.1             | Absatzlisten                                           | 157  |
|     |              | 19.5.2             | Markenlisten                                           | 158  |
|     |              | 19.5.3             | Referenzlisten                                         | 159  |
| ••• | <b>D1</b> 04 | • •                |                                                        | 1.41 |
| 20  | Ein St       |                    | erzeichnis und andere indizes erstellen                | 161  |
|     | 20.1         |                    | As four labor Direct llanguage having the Control to 2 | 101  |
|     |              | 20.1.1             | Auf weichen Einstellungen basiert die Gestaltung:      | 163  |
|     |              | 20.1.2             | Absatzionnate bearbeiten                               | 164  |
|     | 20.2         | 20.1.5<br>Costaltu | Referenzseiten bearbeiten diakoit                      | 164  |
|     | 20.2         | Gestallu           | ngsextras und mdexvonstandigken                        | 100  |
|     | 20.5         | Hyperte            | xt-verbindungen und Zeichenformale                     | 167  |
|     | 20.4         | Andere             | Indizes                                                | 16/  |
| 21  | Druck        | ken und I          | PDF-Dateien erstellen                                  | 169  |
|     | 21.1         | Details f          | ür den Druckauftrag einstellen                         | 169  |
|     |              | 21.1.1             | Drucker wählen                                         | 170  |
|     |              | 21.1.2             | Druck für eine farbige PDF-Datei; Composite-Druck      | 170  |
|     |              | 21.1.3             | Farbseparation in FrameMaker                           | 171  |
|     | 21.2         | Details f          | für PDF-Dateien einstellen                             | 171  |
|     |              | 21.2.1             | Einstellungen für die Konvertierung                    | 172  |
|     |              | 21.2.2             | Lesezeichen und Artikel                                | 174  |
|     |              | 21.2.3             | Typen/Tagged PDF – barrierefreie PDF-Datei             | 175  |
|     |              | 21.2.4             | Verknüpfungen/Benannte Ziele                           | 175  |
|     |              | 21.2.5             | Datei-Informationen                                    | 175  |
|     |              | 21.2.6             | PDF-Dateien generieren                                 | 176  |
|     |              | 21.2.7             | PDF-Größe optimieren                                   | 176  |
|     | 21.3         | Wichtig            | e Kurzbefehle                                          | 176  |

| 22 | Fußno  | oten      |                                                          | .177  |
|----|--------|-----------|----------------------------------------------------------|-------|
|    | 22.1   | Einstellu | ıngen für Fußnoten                                       | 177   |
|    |        | 22.1.1    | Das Absatzformat "Fußnote"                               | 177   |
|    |        | 22.1.2    | Nummerierung                                             | 178   |
|    |        | 22.1.3    | Fußnotenspezifische Darstellungseinstellungen            | 178   |
|    |        | 22.1.4    | Fußnotenlinie und Abstand zum Text                       | 179   |
|    |        | 22.1.5    | Fußnoten löschen                                         | 179   |
|    |        | 22.1.6    | Mehrere Fußnotenreferenzen auf eine Fußnote              | 179   |
|    |        | 22.1.7    | Fußnoten am Dokumentende                                 | 180   |
|    |        | 22.1.8    | Mehrere Fußnoten an einer Textstelle                     | 180   |
|    | 22.2   | Fußnote   | n im mehrspaltigen Layout                                | 180   |
|    | 22.3   | Tabellen  | fußnoten                                                 | 181   |
|    | 22.4   | Fußnote   | nreferenz und Fußnoten halten nicht immer zusammen       | 181   |
| 23 | Die Re | echtschre | eibhilfe individuell einrichten                          | . 183 |
|    | 23.1   | "-hilfe", | nicht "-prüfung"!                                        | 183   |
|    | 23.2   | Richtig?  | Falsch?                                                  | 183   |
|    |        | 23.2.1    | Hauptwörterbücher                                        | 184   |
|    |        | 23.2.2    | Standard-Gruppenwörterbuch                               | 184   |
|    |        | 23.2.3    | Persönliches Wörterbuch                                  | 184   |
|    |        | 23.2.4    | Dokumentwörterbuch                                       | 185   |
|    |        | 23.2.5    | Weitere Wörterbuchfunktionen                             | 186   |
|    |        | 23.2.6    | Automatische Korrektur                                   | 186   |
|    |        | 23.2.7    | Optionen                                                 | 187   |
|    |        | 23.2.8    | Buchdatei und Wörterbücher                               | 187   |
|    | 23.3   | Silbentre | ennungen bearbeiten                                      | 187   |
|    |        | 23.3.1    | Manuelle Trennunterdrückung und Trennvorgaben            | 188   |
| 24 | Mehre  | ere Doku  | mentversionen in einer Datei mit "bedingtem Text"        | . 189 |
|    | 24.1   | Was ist l | pedingter Text?                                          | 189   |
|    | 24.2   | Bedingu   | ngs-Tags anlegen                                         | 190   |
|    | 24.3   | Bedingu   | ngs-Tags zuweisen                                        | 190   |
|    | 24.4   | Bedingte  | e Textergänzungen ein-/ausblenden                        | 191   |
|    | 24.5   | Dokume    | entvarianten mit "Ausdrücken" veröffentlichen/"Boolsche" |       |
|    |        | Verknüp   | ofungen                                                  | 192   |
|    |        | 24.5.1    | Grenzen der Funktion                                     | 193   |
|    |        | 24.5.2    | Ausdrücke anlegen                                        | 195   |
|    | 24.6   | Tipps fü  | r den Umgang mit bedingtem Text                          | 195   |
|    |        | 24.6.1    | Ordnung halten                                           | 195   |
|    |        | 24.6.2    | Bedingter Text oder mehrere Buchdateien?                 | 195   |
|    |        | 24.6.3    | Bedingte Textstellen entfernen                           | 195   |
|    |        | 24.6.4    | Umbenennen von Bedingungs-Tags                           | 196   |
|    |        | 24.6.5    | Importierte Abbildungen verwalten                        | 196   |
|    |        | 24.6.6    | Bedingter Text und Variablen                             | 196   |
|    |        | 24.6.7    | Ausdrücke mit Hilfe der mif-Datei überarbeiten           | 196   |
|    |        | 24.6.8    | Bedingte Texte und Übersetzungen                         | 197   |

|    |        | 24.6.9   | Bedingte Texte mit Referenz-Listen überblicken              | 197   |
|----|--------|----------|-------------------------------------------------------------|-------|
|    |        | 24.6.10  | Option "Anzeigen, ob alle Bedingungen angewendet wurden".   | 197   |
|    |        | 24.6.11  | Rechtschreibhilfe und Suchen/Ändern                         | 197   |
|    |        | 24.6.12  | Querverweise auf bedingten Text                             | 198   |
|    | 24.7   | Wichtig  | e Kurzbefehle                                               | 198   |
|    |        |          |                                                             |       |
| 25 | Gleich | ungen    |                                                             | . 199 |
|    | 25.1   | Gleichu  | ngen im Textfluss verankern                                 | 199   |
|    | 25.2   | Gleichu  | ngen erstellen                                              | 200   |
|    | 25.3   | Klamme   | ern                                                         | 202   |
|    | 25.4   | Typogra  | ıfie                                                        | 202   |
|    | 25.5   | Position | ieren, Ausrichten und Größe ändern                          | 203   |
|    |        | 25.5.1   | Positionieren                                               | 203   |
|    |        | 25.5.2   | Zeilenumbruch festlegen                                     | 203   |
|    |        | 25.5.3   | Gleichungen ausrichten                                      | 204   |
|    |        | 25.5.4   | Gleichungsgrößen nachträglich ändern                        | 204   |
|    |        | 25.5.5   | "FrameMath-Elemente" definieren/Gleichungen berechnen       | 204   |
|    | 25.6   | Wichtig  | e Kurzbefehle                                               | 204   |
|    |        |          |                                                             |       |
| 26 | Gedre  | hte Tabe | llen und Seiten                                             | 205   |
|    | 26.1   | Gedreht  | te Tabellen                                                 | 205   |
|    |        | 26.1.1   | Eine kurze Tabelle drehen                                   | 205   |
|    |        | 26.1.2   | Eine lange Tabelle auf gedrehten Vorgabeseiten unterbringen | 206   |
|    | 26.2   | Abbildu  | ngen drehen                                                 | 208   |
|    |        |          |                                                             |       |
| 27 | Textb  | earbeitu | ngen nachverfolgen/Änderungsverwaltung                      | . 209 |
|    | 27.1   | Dokum    | ente vergleichen                                            | 209   |
|    | 27.2   | Änderu   | ngsbalken                                                   | 210   |
|    | 27.3   | Textbea  | rbeitungen nachverfolgen                                    | 210   |
|    |        |          |                                                             |       |
| 28 | Нуре   | rtext-Do | kumente und HTML-Export                                     | . 211 |
|    | 28.1   | Was sin  | d Hypertext-Befehle?                                        | 211   |
|    |        | 28.1.1   | FrameViewer-Dokumente                                       | 211   |
|    |        | 28.1.2   | Hypertext-Befehle außerhalb von FrameMaker                  | 212   |
|    | 28.2   | Hyperte  | ext-Befehle einfügen                                        | 212   |
|    |        | 28.2.1   | Textbereich "aktivieren"                                    | 212   |
|    |        | 28.2.2   | Absatz "aktivieren"                                         | 212   |
|    |        | 28.2.3   | Textrahmen "aktivieren"                                     | 213   |
|    |        | 28.2.4   | Grafik "aktivieren"                                         | 213   |
|    |        | 28.2.5   | Hypertext-Befehle auf Vorgabeseiten                         | 213   |
|    |        | 28.2.6   | Hypertextbefehl: Syntax                                     | 213   |
|    | 28.3   | HTML-    | Export                                                      | 213   |
|    |        | 28.3.1   | Formate konvertieren                                        | 214   |
|    |        | 28.3.2   | Zusätzliche HTML-Funktionen                                 | 216   |
|    |        | 28.3.3   | Abbildungskonvertierung                                     | 217   |
|    |        |          | · · · · · · · · · · · · · · · · · · ·                       | 010   |

|                                            |                                                                                       | 28.3.5                                                                                                    | Cascading Style Sheet                                                                                                    | 218                                                                                                    |
|--------------------------------------------|---------------------------------------------------------------------------------------|----------------------------------------------------------------------------------------------------|----------------------------------------------------------------------------------------------------|----------------------------------------------------------------------------------------------------|
|                                            | 28.4                                                                                  | Bücher                                                                                                    | in HTML-Dateien konvertieren                                                                                                    | 218                                                                                                    |
|                                            |                                                                                       | 28.4.1                                                                                                    | Ein Inhaltsverzeichnis und einen Index konvertieren                                                                                                    | 219                                                                                                    |
|                                            |                                                                                       | 28.4.2                                                                                                    | Headings Table                                                                                                    | 219                                                                                                    |
|                                            | 28.5                                                                                  | Wichtig                                                                                                    | e Kurzbefehle                                                                                                    | 219                                                                                                    |
| 29                                         | Schab                                                                                 | lonen pl                                                                                                    | anen und Formate importieren                                                                                                    | .221                                                                                                    |
|                                            | 29.1                                                                                  | Checkli                                                                                                    | ste für Schablonen                                                                                                    | 221                                                                                                    |
|                                            | 29.2                                                                                  | Dokum                                                                                                    | ente durch den Import einer Schablone umformatieren                                                                                                    | 222                                                                                                    |
|                                            |                                                                                       | 29.2.1                                                                                                    | Welche Einstellung wird mit welchem Format importiert?                                                                                                    | 223                                                                                                    |
|                                            |                                                                                       | 29.2.2                                                                                                    | Probleme mit PDF-Einstellungen                                                                                                    | 224                                                                                                    |
| 30                                         | Grun                                                                                  | dlagen fü                                                                                                    | ir die Arbeit mit der "Strukturierten Produktoberfläche"                                                                                                    | .225                                                                                                    |
|                                            | 30.1                                                                                  | Kurze E                                                                                                    | inführung in XML                                                                                                    | 226                                                                                                    |
|                                            |                                                                                       | 30.1.1                                                                                                    | XML bietet Vorteile                                                                                                    | 227                                                                                                    |
|                                            |                                                                                       | 30.1.2                                                                                                    | Unterschiedlich arbeiten mit XML und SGML?                                                                                                    | 227                                                                                                    |
|                                            |                                                                                       | 30.1.3                                                                                                    | Der XML-Quelltext                                                                                                    | 228                                                                                                    |
|                                            |                                                                                       | 30.1.4                                                                                                    | Dokument Type Definition (DTD) und XML-Schema-                                                                                                    |                                                                                                    |
|                                            |                                                                                       |                                                                                                    | Definition (XSD) sorgen für Verbindlichkeit                                                                                                    | 229                                                                                                    |
|                                            |                                                                                       | 30.1.5                                                                                                    | Attribute, Entitäten und Notationen                                                                                                    | 231                                                                                                    |
|                                            |                                                                                       | 30.1.6                                                                                                    | "Wohlgeformt" und "gültig" ("wellformed" und "valide")                                                                                                    | 231                                                                                                    |
|                                            |                                                                                       | 30.1.7                                                                                                    | XML hat Nachteile                                                                                                    | 232                                                                                                    |
|                                            |                                                                                       |                                                                                                    |                                                                                                    |                                                                                                    |
| 31                                         | XML-                                                                                  | Import/-                                                                                                    | -Export mit FrameMaker                                                                                                    | .233                                                                                                    |
| 31                                         | <b>XML</b> -<br>31.1                                                                  | · <b>Import</b> /-<br>XML-in                                                                                                    | -Export mit FrameMaker                                                                                                    | .233<br>233                                                                                                    |
| 31                                         | XML-<br>31.1<br>31.2                                                                  | • <b>Import</b> /•<br>XML-in<br>Die Stru                                                                                                    | - <b>Export mit FrameMaker</b><br>nportieren<br>ıkturierte Anwendung                                                                                                    | .233<br>233<br>236                                                                                                    |
| 31                                         | XML-<br>31.1<br>31.2                                                                  | Import/-<br>XML-in<br>Die Stru<br>31.2.1                                                                                                    | - <b>Export mit FrameMaker</b><br>nportieren<br>ıkturierte Anwendung<br>Mit dem Element Definitions Document formatieren                                                                                                    | .233<br>233<br>236<br>237                                                                                                    |
| 31                                         | XML-<br>31.1<br>31.2                                                                  | Import/-<br>XML-in<br>Die Stru<br>31.2.1<br>31.2.2                                                                                                    | - <b>Export mit FrameMaker</b><br>nportieren<br>ıkturierte Anwendung<br>Mit dem Element Definitions Document formatieren<br>Schreib-/Leseregeln übersetzen zwischen XML- und                                                                                                    | .233<br>233<br>236<br>237                                                                                                    |
| 31                                         | XML-<br>31.1<br>31.2                                                                  | Import/-<br>XML-in<br>Die Stru<br>31.2.1<br>31.2.2                                                                                                    | - <b>Export mit FrameMaker</b><br>nportieren<br>ikturierte Anwendung<br>Mit dem Element Definitions Document formatieren<br>Schreib-/Leseregeln übersetzen zwischen XML- und<br>FrameMaker-Struktur                                                                                                    | .233<br>233<br>236<br>237<br>240                                                                                                    |
| 31                                         | XML-<br>31.1<br>31.2                                                                  | Import/-<br>XML-in<br>Die Stru<br>31.2.1<br>31.2.2<br>31.2.3                                                                                                    | -Export mit FrameMaker<br>nportieren<br>ukturierte Anwendung<br>Mit dem Element Definitions Document formatieren<br>Schreib-/Leseregeln übersetzen zwischen XML- und<br>FrameMaker-Struktur<br>XSL in FrameMaker                                                                                                    | .233<br>233<br>236<br>237<br>240<br>241                                                                                             |
| 31                                         | XML-<br>31.1<br>31.2<br>31.3                                                          | Import/-<br>XML-in<br>Die Stru<br>31.2.1<br>31.2.2<br>31.2.3<br>XML ex                                                                                                    | -Export mit FrameMaker<br>nportieren<br>ikturierte Anwendung<br>Mit dem Element Definitions Document formatieren<br>Schreib-/Leseregeln übersetzen zwischen XML- und<br>FrameMaker-Struktur<br>XSL in FrameMaker<br>portieren                                                                                                    | .233<br>233<br>236<br>237<br>240<br>241<br>241                                                                                      |
| 31                                         | XML-<br>31.1<br>31.2<br>31.3<br>Frame                                                 | Import/-<br>XML-in<br>Die Stru<br>31.2.1<br>31.2.2<br>31.2.3<br>XML ex<br>eMaker-I                                                                                                    | -Export mit FrameMaker<br>nportieren<br>ukturierte Anwendung<br>Mit dem Element Definitions Document formatieren<br>Schreib-/Leseregeln übersetzen zwischen XML- und<br>FrameMaker-Struktur<br>XSL in FrameMaker<br>portieren                                                                                                    | .233<br>233<br>236<br>237<br>240<br>241<br>241<br>.243                                                                              |
| 31                                         | XML-<br>31.1<br>31.2<br>31.3<br>Framo<br>32.1                                         | Import/-<br>XML-in<br>Die Stru<br>31.2.1<br>31.2.2<br>31.2.3<br>XML ex<br>eMaker-I<br>FrameN                                                                                               | -Export mit FrameMaker<br>nportieren<br>ikturierte Anwendung<br>Mit dem Element Definitions Document formatieren<br>Schreib-/Leseregeln übersetzen zwischen XML- und<br>FrameMaker-Struktur<br>XSL in FrameMaker<br>portieren<br>DTDs und standardisierte DTDs<br>Maker-Schablonen                                                                                                    | .233<br>233<br>236<br>237<br>240<br>241<br>241<br>241<br>.243<br>243                                                                |
| 31                                         | XML-<br>31.1<br>31.2<br>31.3<br>Fram<br>32.1<br>32.2                                  | Import/-<br>XML-in<br>Die Stru<br>31.2.1<br>31.2.2<br>31.2.3<br>XML ex<br>eMaker-I<br>FrameM<br>Standar                                                                                    | -Export mit FrameMaker<br>nportieren<br>ikturierte Anwendung<br>Mit dem Element Definitions Document formatieren<br>Schreib-/Leseregeln übersetzen zwischen XML- und<br>FrameMaker-Struktur<br>XSL in FrameMaker<br>portieren<br><b>DTDs und standardisierte DTDs</b><br>faker-Schablonen<br>disierte DTDs                                                                                                    | .233<br>233<br>236<br>237<br>240<br>241<br>241<br>.243<br>243<br>243                                                                |
| 31                                         | XML-<br>31.1<br>31.2<br>31.3<br>Frame<br>32.1<br>32.2<br>32.3                         | Import/-<br>XML-in<br>Die Stru<br>31.2.1<br>31.2.2<br>31.2.3<br>XML ex<br>eMaker-J<br>FrameN<br>Standar<br>DocBoo                                                                          | -Export mit FrameMaker<br>nportieren<br>ukturierte Anwendung<br>Mit dem Element Definitions Document formatieren<br>Schreib-/Leseregeln übersetzen zwischen XML- und<br>FrameMaker-Struktur<br>XSL in FrameMaker<br>portieren<br><b>DTDs und standardisierte DTDs</b><br>Maker-Schablonen<br>disierte DTDs<br>bk und DITA.                                                                                                    | .233<br>233<br>236<br>237<br>240<br>241<br>241<br>241<br>243<br>243<br>243<br>244                                                   |
| 31<br>32                                   | XML-<br>31.1<br>31.2<br>31.3<br>Framo<br>32.1<br>32.2<br>32.3                         | Import/-<br>XML-in<br>Die Stru<br>31.2.1<br>31.2.2<br>31.2.3<br>XML ex<br>eMaker-I<br>FrameM<br>Standar<br>DocBoo<br>32.3.1                                                                | -Export mit FrameMaker<br>nportieren                                                                                                    | .233<br>233<br>236<br>237<br>240<br>241<br>241<br>241<br>243<br>243<br>243<br>244<br>244                                            |
| 31<br>32                                   | XML-<br>31.1<br>31.2<br>31.3<br>Framo<br>32.1<br>32.2<br>32.3                         | Import/-<br>XML-in<br>Die Stru<br>31.2.1<br>31.2.2<br>31.2.3<br>XML ex<br>eMaker-I<br>FrameM<br>Standar<br>DocBoo<br>32.3.1<br>32.3.2                                                      | -Export mit FrameMaker                                                                                                    | .233<br>233<br>236<br>237<br>240<br>241<br>241<br>241<br>243<br>243<br>243<br>244<br>244<br>244                                     |
| 31<br>32                                   | XML-<br>31.1<br>31.2<br>31.3<br>Framo<br>32.1<br>32.2<br>32.3                         | Import/-<br>XML-in<br>Die Stru<br>31.2.1<br>31.2.2<br>31.2.3<br>XML ex<br>eMaker-I<br>FrameM<br>Standar<br>DocBoo<br>32.3.1<br>32.3.2<br>32.3.3                                            | -Export mit FrameMaker         nportieren         ukturierte Anwendung         ukturierte Anwendung         Mit dem Element Definitions Document formatieren         Schreib-/Leseregeln übersetzen zwischen XML- und         FrameMaker-Struktur         XSL in FrameMaker         cportieren         DTDs und standardisierte DTDs         Maker-Schablonen         disierte DTDs         ok und DITA         DocBook         DITA-Topic-Arten                                             | .233<br>233<br>236<br>237<br>240<br>241<br>241<br>243<br>243<br>243<br>244<br>244<br>244<br>244                                     |
| 31<br>32                                   | XML-<br>31.1<br>31.2<br>31.3<br>Framo<br>32.1<br>32.2<br>32.3                         | Import/-<br>XML-in<br>Die Stru<br>31.2.1<br>31.2.2<br>31.2.3<br>XML ex<br>eMaker-J<br>FrameM<br>Standar<br>DocBoo<br>32.3.1<br>32.3.2<br>32.3.3<br>32.3.4                                  | -Export mit FrameMaker         nportieren         ukturierte Anwendung         Mit dem Element Definitions Document formatieren         Schreib-/Leseregeln übersetzen zwischen XML- und         FrameMaker-Struktur         XSL in FrameMaker         portieren         DTDs und standardisierte DTDs         Maker-Schablonen         disierte DTDs         ok und DITA         DocBook         DITA-Topic-Arten         DITA Maps                                                         | .233<br>233<br>236<br>237<br>240<br>241<br>241<br>243<br>243<br>243<br>244<br>244<br>244<br>244<br>245<br>246                       |
| <ul><li>31</li><li>32</li><li>33</li></ul> | XML-<br>31.1<br>31.2<br>31.3<br>Frama<br>32.1<br>32.2<br>32.3<br>DITA                 | Import/-<br>XML-in<br>Die Stru<br>31.2.1<br>31.2.2<br>31.2.3<br>XML ex<br>eMaker-I<br>FrameN<br>Standar<br>DocBoo<br>32.3.1<br>32.3.2<br>32.3.3<br>32.3.4<br>in Fram                       | <b>-Export mit FrameMaker</b> nportieren.         ukturierte Anwendung.         Mit dem Element Definitions Document formatieren.         Schreib-/Leseregeln übersetzen zwischen XML- und         FrameMaker-Struktur.         XSL in FrameMaker                                                                                                    | .233<br>233<br>236<br>237<br>240<br>241<br>241<br>241<br>243<br>243<br>243<br>244<br>244<br>244<br>244<br>245<br>246<br>.247        |
| 31<br>32<br>33                             | XML-<br>31.1<br>31.2<br>31.3<br>Frama<br>32.1<br>32.2<br>32.3<br>DITA<br>33.1         | Import/-<br>XML-in<br>Die Stru<br>31.2.1<br>31.2.2<br>31.2.3<br>XML ex<br>eMaker-I<br>FrameN<br>Standar<br>DocBoc<br>32.3.1<br>32.3.2<br>32.3.3<br>32.3.4<br>in Fram<br>DITA-E             | <b>-Export mit FrameMaker</b> nportieren         ikturierte Anwendung         Mit dem Element Definitions Document formatieren         Schreib-/Leseregeln übersetzen zwischen XML- und         FrameMaker-Struktur         XSL in FrameMaker                                                                                                    | .233<br>233<br>236<br>237<br>240<br>241<br>241<br>241<br>243<br>243<br>243<br>244<br>244<br>244<br>244<br>245<br>246<br>.247<br>248 |
| 31<br>32<br>33                             | XML-<br>31.1<br>31.2<br>31.3<br>Framo<br>32.1<br>32.2<br>32.3<br>DITA<br>33.1<br>33.2 | Import/-<br>XML-in<br>Die Stru<br>31.2.1<br>31.2.2<br>31.2.3<br>XML ex<br>eMaker-J<br>FrameM<br>Standar<br>DocBoc<br>32.3.1<br>32.3.2<br>32.3.3<br>32.3.4<br>in Fram<br>DITA-E<br>Einzelno | -Export mit FrameMaker         nportieren         ukturierte Anwendung         Mit dem Element Definitions Document formatieren         Schreib-/Leseregeln übersetzen zwischen XML- und         FrameMaker-Struktur         XSL in FrameMaker         portieren         DTDs und standardisierte DTDs         Idker-Schablonen         disierte DTDs         ok und DITA         DocBook         DITA-Topic-Arten         DITA Maps         eMaker         eDas und -Templates überarbeiten | .233<br>233<br>236<br>237<br>240<br>241<br>241<br>243<br>243<br>243<br>244<br>244<br>244<br>245<br>246<br>.247<br>248<br>248        |

|    |              | 33.3.1           | Überschriften und Meta-Informationen in der DITA Map    | 249 |
|----|--------------|------------------|---------------------------------------------------------|-----|
|    |              | 33.3.2           | Mit Topics arbeiten                                     | 250 |
|    |              | 33.3.3           | Attribute zu "topicref"-Elementen                       | 250 |
|    |              | 33.3.4           | Bücher und Einzeldokumente aus einer DITA-Map erstellen | 251 |
|    | 33.4         | Querver          | weise und erweiterte Querverweise auf                   |     |
|    |              | Element          | e: Xrefs, Conrefs                                       | 251 |
|    |              | 33.4.1           | Xrefs                                                   | 251 |
|    |              | 33.4.2           | Conrefs                                                 | 253 |
|    | 33.5         | DITA-O           | ptionen einstellen                                      | 254 |
| 34 | Strukt       | ur-Modu          | ıs: Die Benutzeroberfläche                              | 257 |
|    | 34.1         | Änderui          | ngen im Programmfenster                                 | 257 |
|    |              | 34.1.1           | Die Statusleiste zeigt andere Informationen             | 258 |
|    |              | 34.1.2           | Elementgrenzen einblenden                               | 258 |
|    | 34.2         | Struktur         | ansicht                                                 | 259 |
|    |              | 34.2.1           | Symbole in der Strukturansicht                          | 259 |
|    |              | 34.2.2           | Die Einfügemarke platzieren                             | 260 |
|    | 34.3         | Element          | e und Text auswählen                                    | 260 |
|    |              | 34.3.1           | Elemente und Text im Dokumentfenster auswählen          | 260 |
|    |              | 34.3.2           | Elemente und Text in der Strukturansicht auswählen      | 261 |
|    | 34.4         | Der Eler         | nentkatalog                                             | 261 |
|    |              | 34.4.1           | Symbole im Elementkatalog                               | 263 |
|    |              | 34.4.2           | Elemente einfügen                                       | 263 |
|    |              | 34.4.3           | Inhalte eingliedern                                     | 263 |
|    |              | 34.4.4           | Elemente zusammenfügen                                  | 264 |
|    |              | 34.4.5           | Ein Element teilen                                      | 264 |
|    |              | 34.4.6           | Einen Elementinhalt ausgliedern                         | 264 |
|    |              | 34.4.7           | Elemente verschieben, Elemente kopieren                 | 264 |
|    |              | 34.4.8           | Elemente löschen                                        | 265 |
|    |              | 34.4.9           | Struktur entfernen                                      | 265 |
|    | 34.5         | Attribute        | е                                                       | 265 |
|    |              | 34.5.1           | Attributwerte eingeben                                  | 266 |
|    |              | 34.5.2           | Attributwerte kopieren, Attributwerte löschen           | 267 |
|    | 34.6         | Struktur         | ierte Dokumente überprüfen                              | 267 |
|    |              | 34.6.1           | Fehlerkennzeichnung in der Strukturansicht              | 267 |
|    |              | 34.6.2           | Dokumentprüfung/Elementprüfung                          | 268 |
|    | 34.7         | Wichtige         | e Kurzbefehle                                           | 269 |
| 25 | I In at      |                  | to" Dokumanta atsuktusiasan"                            | 271 |
| 33 | "UIISU       | Autom            | tisch strukturiston"                                    | 2/1 |
|    | 33.1         | Automat          | Die Verstentierungen Tehelle enland                     | 2/1 |
|    |              | 35.1.1<br>25.1.2 | Die Konvertierungs- labelle anlegen                     | 272 |
|    | 25.2         | 35.1.2           | Die Konvertierungstadelle anwenden                      | 2/4 |
|    | <i>5</i> 5.2 |                  | "strukturieren                                          | 2/4 |
|    |              | 35.2.1           | Elementaelinitionen importieren                         | 2/4 |

| 36 | "Strul | turierte" Besonderheiten einzelner FrameMaker-Funktionen27   | 77 |
|----|--------|--------------------------------------------------------------|----|
|    | 36.1   | Texte importieren                                            | 77 |
|    | 36.2   | Text eingeben 22                                             | 78 |
|    | 36.3   | Suchen/Ändern                                                | 78 |
|    | 36.4   | Absatz- und Zeichenformate 22                                | 78 |
|    | 36.5   | Tabellen                                                     | 78 |
|    |        | 36.5.1 Tabellen einfügen und Formate zuweisen 22             | 78 |
|    |        | 36.5.2 Optionale Einstellungen (vgl. Seite 98) 27            | 79 |
|    |        | 36.5.3 Tabellenzellen verschieben                            | 79 |
|    |        | 36.5.4 Rahmen und Variablen 27                               | 79 |
|    |        | 36.5.5 Gedrehte Tabellen 27                                  | 79 |
|    | 36.6   | Variablen                                                    | 79 |
|    | 36.7   | Querverweise 28                                              | 80 |
|    |        | 36.7.1 Querverweisformate 28                                 | 81 |
|    | 36.8   | Fußnoten                                                     | 82 |
|    | 36.9   | Gleichungen                                                  | 82 |
|    | 36.10  | Grafiken                                                     | 82 |
|    | 36.11  | Buchdatei                                                    | 83 |
|    |        | 36.11.1 Elementdefinitionen importieren 28                   | 83 |
|    |        | 36.11.2 Buchdatei strukturieren 28                           | 84 |
|    |        | 36.11.3 Buchdatei aktualisieren 28                           | 84 |
|    |        | 36.11.4 Elementprüfung mit Hilfe der Buchdatei 28            | 84 |
|    |        | 36.11.5 Eine Dokumentdatei eines Buches wieder als separates |    |
|    |        | Dokument verwenden 28                                        | 85 |
|    | 36.12  | Inhaltsverzeichnis (Liste) und Stichwortverzeichnis (Index)  | 85 |
|    |        | 36.12.1 Inhaltsverzeichnis und andere Listen 28              | 85 |
|    |        | 36.12.2 Stichwortverzeichnis und andere Indizes              | 87 |
|    | 36.13  | Bedingter Text/Filter nach Attribut 28                       | 87 |
|    | 36.14  | PDF-Export                                                   | 88 |
|    |        |                                                              |    |
|    | Index  |                                                              | 89 |

1

## Ihr Schlüssel zum Erfolg: Formate

Für alles, was die Textverarbeitung, den Schriftsatz und das Layout angeht, bietet FrameMaker Formate. Kaum etwas bleibt Ihrem spontanen Gestaltungsdrang überlassen.

Sie sollten die Formate als sinnvolle Hilfe und nicht als Einschränkung betrachten. Sie ermöglichen:

- Konsistentes Gestalten einzelner Dokumente
- Konsistentes Gestalten einer Dokumentengruppe
- Schnelles Formatieren durch einfaches Auswählen der Formate in Katalogen
- Schnelles Umgestalten durch Formatänderungen oder Formateimport

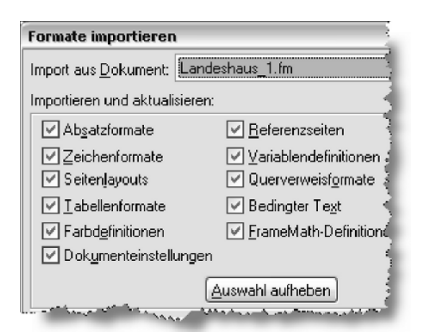

Abb. 1: Dokumente umformatieren durch Formateimport ("Datei > Importieren > Formate...")

Wenn Sie Formate importieren, werden die alten Formatdefinitionen von den neuen überschrieben. Sie haben die Wahl: Wollen Sie nur bestimmte Einstellungen des Dokumentes beeinflussen, importieren Sie nur die zugehörigen Formate. Wollen Sie das Dokument vollständig umformatieren, importieren Sie alle Formate, siehe Abbildung 1.

Die vielen Formate verlangen aber auch Disziplin von Ihnen. Zuerst einmal müssen Sie die Formate anlegen und einsetzen. Das hört sich profan an, ist es aber nicht. Da Formateanlegen mit Arbeit verbunden ist, arbeiten manche Anwender mit Kurzfristlösungen ohne Formate. Sie sollten auch daran denken, dass ein Format ganz selten nur an einer Stelle im Dokument verwendet wird. Ändern Sie ein Format, wirkt sich diese Änderung auf das ganze Dokument aus. Ändern Sie Formate nur, wenn Sie die Folgen überblicken können.

Das führt zur nächsten disziplinarischen Maßnahme: In Ihrem Arbeitsumfeld darf es nur einen Mitarbeiter geben, der Formate anlegt oder ändert, also die FrameMaker-Schablonen pflegt.

Wenn man von einer "Schablone" spricht, ist damit keine spezielle Datei gemeint, die nur die Formate bereitstellt. Eine Schablone ist ein ganz normales FrameMaker-Dokument, das als Ausgangsbasis für andere Dokumente verwendet wird.

Mehr Informationen über Schablonen und zum Thema "Formate importieren" finden Sie im Kapitel 29: "Schablonen planen und Formate importieren".

#### 1.1 Regeln für Formatnamen

FrameMaker unterscheidet bei den Formatnamen zwischen großen und kleinen Buchstaben. Umlaute, das "ß", Ziffern und Leerzeichen sind zulässig.

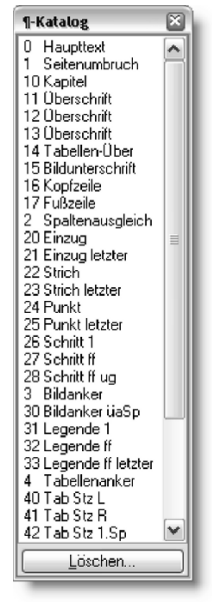

Abb. 2: Beispiele für Formatnamen

Versuchen Sie einen guten Kompromiss zwischen aussagekräftigen Formatnamen und kurzen Formatnamen zu finden.

Vergeben Sie immer Namen, die die Funktion des Formates widerspiegeln. Gestalterische Merkmale der Formate sollten Sie völlig vernachlässigen, denn die Gestaltung kann sich sehr schnell ändern.

Einige Formate können Sie nicht nur in der Statusleiste<sup>1</sup> ablesen, sondern auch über die Statusleiste zuweisen. Die Arbeit mit der Statusleiste wird von Anwendern bevorzugt, die viel mit der Tastatur und weniger mit der Maus formatieren. Dabei hilft es sehr, wenn die Formatnamen sich schon mit dem ersten oder den ersten beiden Zeichen unterscheiden. Diese Unterscheidung können Sie leicht erreichen, indem Sie die Formatnamen mit Ziffern beginnen. Damit lösen Sie sich gleichzeitig von der alphabetischen Auflistung und können z. B. den Absatzformate-Katalog sehr übersichtlich gestalten, siehe Abb. 2. Wie Sie Formate über die Statusleiste zuweisen, steht in den jeweiligen Kapiteln.

1. Die Statusleiste findet sich unten im Dokumentfenster, siehe Seite 7.

Die Benutzeroberfläche, die Hausordnung und erste Unfallverhütungsvorschriften

#### 2.1 Voraussetzungen für ein angenehmes Zusammenleben: Voreinstellungen auf Programmebene

Wählen Sie "Datei > Voreinstellungen > Allgemein…". Die Voreinstellungen betreffen u.a. die Sicherheit Ihrer Daten.

» Automatische Sicherungskopie anlegen

Wenn aktiviert, erstellt FrameMaker bei jedem Sichern eine Kopie der letzten Sicherung. Die Datei wird im selben Verzeichnis abgelegt, in dem auch die Originaldatei liegt und hat die Erweiterung ".backup".

» Automatisch speichern - Alle x Minuten

Wenn aktiviert, sichert FrameMaker eine Kopie, die beim ordnungsgemäßen Beenden des Programms gelöscht wird. Stürzt der Rechner ab, bleibt die Kopie erhalten und kann dann statt Ihrer letzten eigenen Sicherung geöffnet werden. Der Umweg mit dieser separaten Datei bietet den Vorteil, dass Sie auf Wunsch während der Arbeit zur letzten eigenen Sicherung zurückkehren können, weil FrameMaker ja immer nur eine Kopie sichert. Den Befehl dafür lautet "Datei > Zurück zur gesicherten Version".

Die Kopie hat die Erweiterung ".auto" und wird im selben Verzeichnis abgelegt, in dem auch die Originaldatei liegt.

Im Falle eines Programmabsturzes versucht FrameMaker auch die letzten Änderungen in einer Wiederherstellungsdatei mit der Erweiterung ".recover" zu sichern. Diese Datei finden Sie ebenfalls in dem Verzeichnis der Originaldatei.

Sobald Sie im Anschluss an einen Absturz die betroffene Datei öffnen wollen, bietet Ihnen FrameMaker die Wiederherstellungsdatei oder die automatische Sicherungskopie zum Öffnen an. Bestätigen Sie, prüfen Sie die Datei und speichern Sie sie unter dem Originalnamen ab.

» Konvertierungsfehler anzeigen (nur Windows) Sie können einstellen, dass Konvertierungsfehler beim Öffnen von Dateien angezeigt werden.

» Text wird stilisiert, wenn kleiner als: x pt

Die eingetragene Schriftgröße gilt für den Zoomfaktor 100. Text, der bei diesem Zoomfaktor weniger Monitorpunkte einnimmt, wird als grauer Balken dargestellt. Ein größerer Zoomfaktor macht Text wieder sichtbar. Sie können ruhig eine "1" eintragen – schadet nicht.

» Bildschirmgröße

Wenn Sie hier Ihre Bildschirmgröße einstellen, wird das Dokument beim Zoomfaktor 100 in Originalabmessungen angezeigt.

» Adobe Flash-Dateien nicht in PDF einbetten

» 3D-Modell-Datei nicht in PDF einbetten

Zwei Optionen, die zwar selbsterklärend sind, aber hier eigentlich nicht hingehören. Unter "Format > Dokument > PDF-Einstellungen…" finden Sie die anderen PDF-Einstellungen.

» Begrüßungsbildschirm nicht anzeigen Selbsterklärende Option

» Beim Löschen des Verlaufs Warnungen anzeigen

Es gibt in FrameMaker Aktionen, die über "Bearbeiten > Rückgängig" nicht rückgängig gemacht werden können. Wenn Sie eine solche Aktion ausführen, können auch die vorherigen Arbeitsschritte nicht rückgängig gemacht werden, der "Verlauf wird gelöscht".

Da es sehr viele Aktionen gibt, die FrameMaker nicht rückgängig machen kann, werden Sie häufig gewarnt, wenn Sie die Option aktivieren.

» Systemübergreifendes Benennen von Dateien (nur Windows)

Wenn Sie Dateien zwischen Windows und Unix austauschen, wählen Sie hier Unix aus, weil Unix die größeren Beschränkungen bezüglich der Dateinamen hat. FrameMaker warnt dann, wenn Sie einen inkompatiblen Namen vergeben wollen.

» FrameImage mit import. Grafiken speichern (nur Windows)

Diese Funktion soll durch ein FrameMaker eigenes Grafikformat den Austausch von Dokumenten zwischen Betriebssystemen ermöglichen, obwohl die ursprünglich verwendeten Grafikformate nicht betriebssystemkompatibel sind. Lassen Sie das und aktivieren Sie diese Funktion nicht!

» Netzwerk-Dateikontrolle (nur Windows)

Wenn aktiviert, warnt Sie FrameMaker vor dem Öffnen einer Datei, die bereits von einem anderen Anwender bearbeitet wird.

» Namen fehlender Schriften speichern

Diese Funktion hilft Ihnen. Dokumente zwischen Rechnern auszutauschen. Ohne diese Funktion ersetzt FrameMaker fehlende Schriften durch andere und dieser Ersatz wird mit dem Dokument gespeichert. Mit aktivierter Funktion merkt sich FrameMaker die Originalschriften und greift wieder darauf zurück, wenn Sie auf dem Rechner vorhanden sind.

» Funktionen für asiatische Sprachen (nur Windows)

Wenn Sie "Informationen" wählen, aktivieren Sie damit nicht die asiatischen Sprachfunktionen. Es wird Ihnen nur angezeigt, ob Ihr System darauf vorbereitet ist, mit FrameMaker asiatische Dokumente zu bearbeiten.

» Produktoberfläche

FrameMaker wird nicht strukturierter, wenn Sie "Strukturierter FrameMaker" auswählen. Diese Produktoberfläche stellen Sie ein, wenn Sie mit einem EDD arbeiten. Das Programm muss danach neu gestartet werden.

#### 2.2 Schalter, Knöpfe und Armaturen

Lernen Sie das Programm- und das Dokumentfenster kennen. Öffnen Sie über "Datei > Öffnen..." ein FrameMaker-Dokument oder legen Sie über "Datei > Neu..." ein neues Dokument an.

#### 2.2.1 Menüleiste

Im Programmfenster ganz oben ist die "Menüleiste" angeordnet. Wenn Sie irgendwann einmal den Verdacht haben, Ihnen sind einige Menüeinträge abhanden gekommen, kontrollieren Sie unter "Darstellung > Menüs", ob Sie sich die "Vollmenüs" anzeigen lassen.

#### 2.2.2 **OuickAccess-Leiste**

Unter der Menüleiste findet sich die QuickAccess-Leiste. Sie kann unter "Darstellung" eingeschaltet werden. Die rechte Hälfte der QuickAccess-Leiste kann verschiedene Button-Reihen anzeigen. Eine Legende der Buttons in der rechten Hälfte finden Sie im jeweiligen Kapitel.

Zum Ausschalten der QuickAccess-Leiste wählen Sie unter Windows erneut "Darstellung", unter UNIX klicken Sie mit der Maus auf die Leiste und tippen bei gedrückter Strg-Taste ein "c" ein.

5

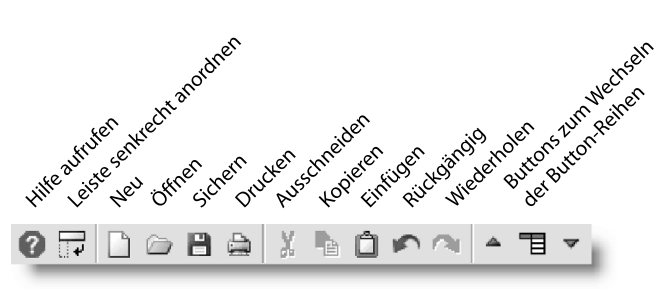

Abb. 3: QuickAccess-Leiste: Allgemeiner Teil

#### 2.2.3 Formatierungsleiste

Die dritte Leiste nennt sich "Formatierungsleiste". Die Formatierungsleiste kann auf Windows-Rechnern unter "Darstellung" ein- und ausgeschaltet werden. Die Buttons mit den Pfeilen, mit denen man Tabulatoren setzen kann, werden erst aktiv, wenn Sie auch die Lineale einblenden.

Unter UNIX müssen Sie erst über "Darstellung > Lineale" die Lineale einblenden, um mit einem kleinen Pfeil links bei den Linealen die Formatierungsleiste ein- oder ausblenden zu können.

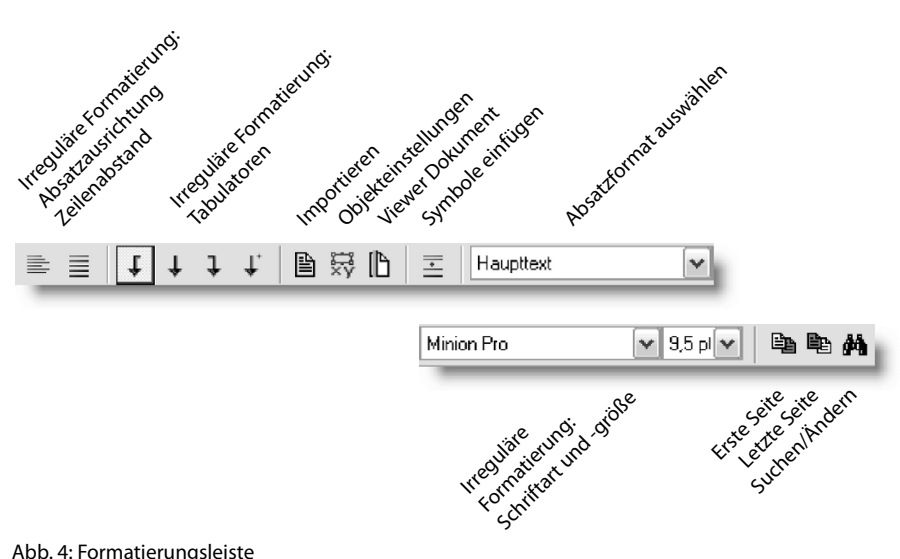

Abb. 4: Formatierungsleiste

6

Die Buttons der Formatierungsleiste beziehen sich auf die Textformatierung. Mit dem Auswahlfenster können Sie Absätzen Formate zuweisen.

Das Arbeiten mit der QuickAccess-Leiste, der Formatierungsleiste und den Linealen hat einige Tücken, Stichwort "Irreguläre Formatierung". Bitte lesen unbedingt auch Kapitel 5: "Die Absatz-, Zeichen- und Tabellengestaltung richtig bedienen".

Mit dem Button "Viewer Dokument" können Sie das Dokument in einen Nur-Ansichts-Modus versetzen, vgl. Kapitel 28: "Hypertext-Dokumente und HTML-Export" ab Seite 211.

#### 2.2.4 Registerkarten

Wenn Sie "Darstellung > Leiste mit Registerkarten" wählen, wird eine Leiste einer Registerkarte für jedes geöffnete Dokument angezeigt. Mit Mausklick auf eine der Karten wechseln Sie zum jeweiligen Dokument – eine praktische Leiste, die zwar Platz wegnimmt, aber das Wechseln zwischen Dokumenten vereinfacht.

#### 2.2.5 Lineale – nützlich?

Die Lineale können Sie unter "Darstellung" ein- und ausblenden. Die Lineale haben die Teilung, die Sie unter "Darstellung > Optionen" einstellen.

Die Funktionalität der Lineale ist beschränkt. Sie können nicht auf dem Monitor bewegt werden. Auch der Nullpunkt sitzt immer an der linken oberen Ecke der Seite. Die Lineale zeigen Tabulatoren und Einzüge in Bezug auf den Seitenrand an. In den Formaten werden die Positionen in Bezug auf den Spaltenrand und nicht auf den Seitenrand definiert. Sie dürfen die Maße also hier nicht ablesen.

Sie können auch Einzüge und Tabulatoren in den Linealen verändern. Die Einstellungen gelten dann aber immer nur für den gerade markierten Absatz. Wer viel mit den Linealen arbeitet, macht früher oder später Fehler, weil er vergisst, Formate zu aktualisieren. Lassen Sie die Lineale besser immer ausgeblendet.

Falls Sie jetzt danach suchen: In FrameMaker gibt es keine Hilfslinien. Sie können nur unter "Darstellung" ein Raster einblenden, das sich über den ganzen Monitor legt. Die Rasterweite kann unter "Darstellung > Optionen" eingestellt werden.

#### 2.2.6 Statusleiste – Infos ablesen und auch mal reinklicken

Die Statusleiste schließt das Dokumentfenster nach unten hin ab. Die Informationen links in der Statusleiste werden nur angezeigt, wenn die Einfügemarke im Text platziert ist. Ein Zeichenformat wird nur angezeigt, wenn an der Textstelle eins vorliegt.

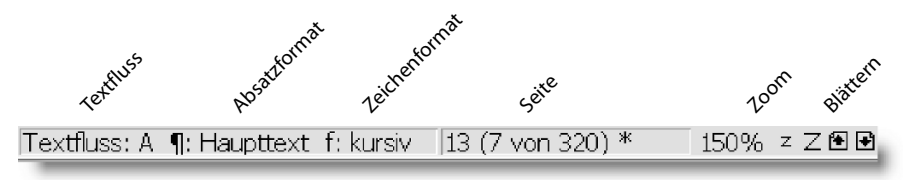

Abb. 5: Informationen und Buttons in der Statusleiste

FrameMaker zeigt in der Statusleiste die Seitenzahl an, die auch als Seitenzahl im Dokument verwendet wird – in Klammern daneben die reale Seitenzahl. Mit Mausklick auf die Seitenzahl öffnet sich das Fenster "Wechseln zu Seite". Ein Sternchen neben der Gesamtseitenzahl in der Statusleiste gibt an, dass die letzten Änderungen noch nicht gesichert wurden.

| ZOOM                           |
|--------------------------------|
| 25%                            |
| 50%                            |
| 80%                            |
| 100%                           |
| 125%                           |
| 150%                           |
| 200%                           |
| 400%                           |
| 800%                           |
| 1600%                          |
| Seite an Fenster anpassen      |
| Fenster an Seite anpassen      |
| Fenster an Textrahmen anpassen |
| Zuweisen                       |

Mit Mausklick auf den Zoomfaktor öffnet sich das Fenster "Zoom". Mit "Seite an Fenster anpassen" werden bei einem Programmfenster im Querformat immer zwei Seiten nebeneinander angezeigt. Falls nicht, stellen Sie unter "Darstellung > Optionen/Blättern:" "Variabel" ein.

Hinter "Zuweisen" verbirgt sich ein Fenster, in dem Sie die Zoomfaktoren von 25 % bis 1600 % selbst festlegen können. Eine Lupe um Ausschnitte zu markieren und zu vergrößern gibt es nicht.

Sie weisen einem Absatz ein Format zu, indem Sie auf

das Format im Katalog klicken. Sie können auch meh-

rere zusammenhängende Absätze markieren und ihnen

Markieren Sie Zeichen und klicken Sie auf ein Format

im Katalog. Um die Formatierung aufzuheben, wählen

Abb. 6: Wählen Sie einen Zoom-Faktor

#### 2.2.7 Kataloge und Paletten

Am rechten Rand des Dokumentfensters finden Sie Buttons, mit denen Sie die häufig genutzten Kataloge für Absatz- und Zeichenformate und die Paletten für Werkzeuge und Gleichungen öffnen können.

» Absatzformate-Katalog

» Zeichenformate-Katalog

Sie "Absatzstandardschrift".

gemeinsam ein Format zuweisen.

Absatzformate-Katalog Zeichenformate-Katalog Werkzeugpalette Gleichungspalette Verlaufspalette

¶ £ Δ. Σ **£** -

Abb. 7: Buttons für Kataloge und Paletten

» Werkzeugpalette

Die Palette enthält überwiegend Grafikwerkzeuge. Zusätzlich finden Sie hier das Werkzeug, mit dem man neue Textrahmen aufziehen kann.

» Gleichungspalette

Mit der Gleichungspalette können Sie auch komplizierte Gleichungen detailgenau setzen.

» Verlaufspalette

Die Verlaufspalette zeigt Ihre letzten Arbeitsschritte an. Mit der Auswahl eines Eintrags gehen Sie zu diesem Schritt zurück.

Mehr Details zu Absatz- und Zeichenformaten, Grafikwerkzeugen und Gleichungen finden Sie in den jeweiligen Kapiteln.

#### 2.3 Voraussetzungen für ein angenehmes Zusammenleben: Voreinstellungen auf Dokumentebene

Neben den Voreinstellungen, die für die Arbeit mit allen Dokumenten gelten, gibt es Voreinstellungen, die mit dem einzelnen Dokument abgespeichert werden. Sie finden diese Einstellungen unter "Darstellung > Optionen". Die meisten der Einstellungen sind selbsterklärend, aber folgende Hinweise werden Sie brauchen:

| Darstellungsoptionen 🛛 🔊 |            |  |  |  |
|--------------------------|------------|--|--|--|
| Blätter <u>n</u> :       | Variabel 🗸 |  |  |  |
| Einheiten:               |            |  |  |  |
| <u>M</u> aßeinheit:      | cm 🗸       |  |  |  |
| Schri <u>f</u> tgrade:   | Punkt 🗸    |  |  |  |
| Magnet:                  |            |  |  |  |
| Rasterlinien_abstände:   | 0,1 cm     |  |  |  |
| Drehung:                 | 45,0 *     |  |  |  |
| Мав:                     |            |  |  |  |
| Lineale:                 | 0,5 cm 💌   |  |  |  |
| Basterlinien:            | 1 cm 👻     |  |  |  |
| Begrenzungslinien        |            |  |  |  |
| ✓ <u>S</u> teuerzeichen  |            |  |  |  |
| ✓ <u>G</u> rafiken       |            |  |  |  |
| Zuweisen                 | Abbrechen  |  |  |  |

#### » Blättern

Wählen Sie "Variabel". Mit der Einstellung werden die Seiten untereinander angezeigt. Bei kleineren Zoomfaktoren werden die Seiten aber auch nebeneinander angezeigt.

#### » Einheiten

Jede Eingabe von Ihnen wird als Wert in der gewählten Einheit gedeutet und angezeigt. Wenn Sie ausdrücklich eine andere Einheit eingeben, akzeptiert FrameMaker das auch und rechnet den Wert um. Sie können also auch Schriftgrößen in Zentimeter eingeben, wenn Sie hinter den Wert "cm" schreiben. Ein Hinweis zu den Schriftgrößen: FrameMaker versteht unter "Punkt" den Pica Point (1 pt = 0,353 mm, 12 pt = 1 pica).

Abb. 8: Dokumentbezogene Darstellungsoptionen

#### » Graphiken

Enthalten Ihre Dokumente viele Pixeldateien, können Sie zur Beschleunigung der Bildschirmanzeige alle Grafiken ausblenden. Denken Sie daran, die Grafiken vor dem Drucken wieder einzublenden.

» Steuerzeichen

Eine Tabelle aller Steuerzeichen finden Sie auf Seite 12.

Die Begrenzungslinien, Steuerzeichen, Lineale und Rasterlinien können Sie auch unter "Darstellung" ein- oder ausblenden. Das Magnetraster können Sie auch unter "Grafik" ein- oder ausschalten. Geöffnet wird das Dokument aber immer mit den Einstellungen aus den Darstellungsoptionen.

## 2.4 Was ist ein Textfluss?

Öffnen Sie ein Dokument, wählen Sie "Bearbeiten > Textfluss auswählen". Alles, was jetzt markiert ist, gehört zum Textfluss. Beim Bearbeiten eines Dokumentes sollten Sie Sorge tragen, dass alle Abbildungen und Tabellen im Text verankert sind und deshalb zum

Textfluss gehören. Nur so bleibt der Bezug zwischen Abbildungen bzw. Tabellen und dem zugehörigen Text sicher erhalten, wenn der Text überarbeitet wird. Und nur so können Sie einen Text vollständig exportieren.

Im Allgemeinen läuft ein Textfluss von Seite zu Seite. Wenn Text dazukommt, legt FrameMaker automatisch neue Seiten an. So ist jedenfalls die Grundeinstellung, wenn Sie ein neues Dokument anlegen. Sie können aber auch durch individuelle Textrahmenverkettung den Fluss des Textes von Hand steuern. Dadurch ist auch ein "Zeitungslayout" mit FrameMaker möglich, allerdings eine seltene Anwendung.

Mehrere Textflüsse in einem Dokument können Sie sinnvoll einsetzen, um eine mehrsprachige Publikation herauszubringen. Für jede Sprache legen Sie dann einen Textfluss an. Die Textflüsse werden auf den Seiten nebeneinander angeordnet. Sie teilen sich zwar sämtliche Formatkataloge, laufen aber ansonsten unabhängig voneinander durch das Dokument.

Mehr über Layout-Einstellungen und Textrahmen finden Sie im Kapitel 3: "Das Seitenlayout festlegen".

### 2.5 Arbeitsseiten, Vorgabeseiten, Referenzseiten

Unter "Darstellung" können Sie zwischen den Seitenarten wechseln.

#### 2.5.1 Arbeitsseiten

Wenn Sie ein Dokument öffnen, werden immer die Arbeitsseiten angezeigt. Ihren Text bearbeiten Sie auf diesen Seiten. Hinter jeder Arbeitsseite liegt eine Vorgabeseite. Alles, was die Vorgabeseite enthält, wird auch mit der Arbeitsseite angezeigt, kann auf den Arbeitsseiten aber nicht bearbeitet werden.

#### 2.5.2 Vorgabeseiten

Für das Spaltenlayout und für Hintergrundtext sind die Vorgabeseiten zuständig. Jedes Dokument hat wenigstens eine Vorgabeseite. Sie können neue Vorgabeseiten einfügen, individuell gestalten und den Arbeitsseiten zuweisen. Jede Vorgabeseite hat einen Namen, der in der Statusleiste angezeigt wird.

| Neuen Textrahmen einfügen 🛛 🔊                |  |  |  |
|----------------------------------------------|--|--|--|
| In Vorgabseite: Rechts                       |  |  |  |
| Textrahmentyp:                               |  |  |  |
| Hintergrundtext (für Kopf-, Fußzeilen usw.)  |  |  |  |
| O Schablone für Textrahmen auf Arbeitsseite: |  |  |  |
| I extflusstyp: A                             |  |  |  |
| Spalten:                                     |  |  |  |
| Anzahl: 1 Abstand: 0,5 cm                    |  |  |  |
| Einfügen Abbrechen                           |  |  |  |

Abb. 9: Den Typ eines neuen Textrahmens festlegen

Auf den Vorgabeseiten wird zwischen "Schablonen für Textrahmen auf Arbeitsseite" und "Hintergrundtextrahmen" unterschieden. Wenn Sie einen neuen Rahmen einfügen, müssen Sie den Rahmentyp festlegen.

In die "Schablonen für Textrahmen auf Arbeitsseite" geben Sie keinen Text ein. Die Textrahmen richten Sie zwar auf den Vorgabeseiten ein, gefüllt werden sie aber auf den Arbeitsseiten, eben mit Ihrem Text.

"Hintergrundtextrahmen" erhalten ihren Inhalt auf den Vorgabeseiten; Seitenzahlen, Kopf- und Fußzeilen stehen in solchen Rahmen.

Die Vorgabeseiten enthalten auch häufig Grafiken, die auf jeder Arbeitsseite angezeigt werden sollen. Mehr über die Gestaltung der Vorgabeseiten finden Sie im Kapitel 3: "Das Seitenlayout festlegen".

#### 2.5.3 Referenzseiten

Referenzseiten übernehmen verschiedene Aufgaben:

- Sie können Regeln für die Zuordnung von Vorgabeseiten enthalten.
- Sie können Gestaltungsanweisungen für generierte Listen und Indizes bereitstellen.
- Sie können den Export des Dokumentes steuern.
- Die Seiten können auch als Bibliothek verwendet werden: Häufig benutzte Grafiken oder auch ganze Tabellen können Sie dort ablegen und bei Bedarf auf die Arbeitsseiten kopieren.
- Auch eine automatische Verknüpfung zwischen Elementen auf den Referenzseiten und Absätzen auf den Arbeitsseiten ist möglich. FrameMaker legt eine solche Verknüpfung z. B. automatisch an, um die Fußnotentrennlinie von den Referenzseiten auf die Arbeitsseiten zu holen und dort über die Fußnoten zu setzen.

Jede Referenzseite hat einen Namen, der in der Statusleiste angezeigt wird.

#### 2.6 Steuerzeichen erkennen und eingeben

Um die Steuerzeichen zu sehen, müssen Sie sie unter "Darstellung" einblenden. Die Steuerzeichen werden nicht gedruckt. Das Ein-/Ausblenden der Steuerzeichen beeinflusst auch den Zeilenumbruch nicht.

Tabelle 1: Steuerzeichen: Monitordarstellung und Eingabe

| Steuerzeichen                               | Monitor-    | Eingabe <sup>1</sup>                                             |      |  |
|---------------------------------------------|-------------|------------------------------------------------------------------|------|--|
|                                             | darstellung | Windows                                                          | UNIX |  |
| Absatzende                                  | ¶           | Return ( 🛶 )                                                     |      |  |
| Erzwungener Zeilenumbruch                   | <           | û + Return                                                       |      |  |
| Ende von: Textfluss, Tabellenzelle, Fußnote | §           | Wird von FrameMaker eingefügt                                    |      |  |
| Tabulatorstopp                              | >           | Tabulator (🚔)                                                    |      |  |
| Anker für Rahmen oder Tabelle               |             | Wird automatisch mit dem Rah-<br>men oder der Tabelle eingefügt. |      |  |
| Markenzeichen                               | Т           | Wird automatisch mit der Marke<br>eingefügt.                     |      |  |
| Umbruchgeschütztes Leerzeichen              | L           | Strg + Leertaste                                                 |      |  |
| Wahlweiser Trennstrich <sup>2</sup>         | -           | Strg + -                                                         |      |  |
| Trennunterdrückung                          | _           | Esc k t                                                          |      |  |

1. Beispiele für die Eingabe: " $\mathbf{\hat{u}}$  + Return" bedeutet, Sie drücken zuerst " $\mathbf{\hat{u}}$ " und dann zusätzlich "Return".

"Esc k t" bedeutet, Sie drücken nacheinander "Esc" "k" "t".

 Ein wahlweiser Trennstrich ist auch als "Diskreter Trennstrich" bekannt. Mit dem wahlweisen Trennstrich geben Sie an, wo ein Wort getrennt werden soll. Ein wahlweiser Trennstrich am Wortanfang wirkt wie eine Trennunterdrückung.

#### 2.7 Objekte auswählen

Bewegen Sie den Mauszeiger über Text, hat er die Form der "Einfügemarke". Um einen Textrahmen auszuwählen, müssen Sie ihn bei gedrückter Strg-Taste anklicken. Über Grafiken und Grafikrahmen wird der Mauszeiger automatisch zu einem Pfeil, mit dem Sie die Grafik bzw. den Rahmen auswählen können.

Grafiken, Grafikrahmen und Textrahmen können Sie auch auswählen, indem Sie mit gedrückter Maustaste ein großes Fenster über den Rahmen aufziehen. Um alle Objekte einer Seite auszuwählen, klicken Sie außerhalb eines Rahmens auf die Seite und wählen "Bearbeiten > Seite auswählen".

#### 2.8 Die FrameMaker-Hilfe nutzen

Neben einigen Internet-Funktionen, die natürlich nur funktionieren, wenn Sie eine Verbindung zu Adobe aufbauen, gibt es die fest auf dem Rechner installierte Hilfe. Sie rufen die Hilfe über "Hilfe > Hilfethemen" auf. Die Hilfe ersetzt eine gedruckte Dokumentation. Sie können die Hilfethemen nach einzelnen Begriffen oder auch nach Begriffskombinationen durchsuchen.

Im Ordner "Documents" des FrameMaker-Programmverzeichnisses finden Sie eine PDF-Datei der Hilfe und eine Reihe von weiteren Dokumenten mit weiterführenden Themen. Bevor Sie mit diesen Dokumenten arbeiten, prüfen Sie unbedingt, ob es unter http://www.adobe.com/support/documentation/de/framemaker neue Ausgaben gibt.

#### 2.8.1 Hilfe von anderen Anwendern

Unter den folgenden drei Adressen im Internet können Sie Hilfe von anderen Anwendern bekommen.

- www.frame-user.de

Eine interessante Seite mit vielen Informationen und Tipps rund um FrameMaker. Die Seite bietet auch eine Mailliste. Wenn Sie eine Frage stellen wollen, melden Sie sich ohne viel Aufwand in der Liste an und senden Ihre Frage an den Server. Alle Teilnehmer bekommen die Frage als E-Mail zugeschickt. Die Antworten bekommen Sie ebenfalls als E-Mail.

- www.adobe.com/support/forums/main.html
   Die von Adobe eingerichteten, englischsprachigen Foren. Die Beiträge der Teilnehmer werden ins Forum gestellt und können dort gelesen und beantwortet werden.
- www.frameusers.com

Ein englischsprachiges Forum, in dem Sie Neuigkeiten, Tipps und Anwendungsbeispiele finden. Sie können Ihre Fragen ebenfalls über eine Mailliste stellen.

#### 2.9 Die Monitordarstellung verbessern (Windows)

Beim linksbündigen Flattersatz sehen die Zeilen am Monitor unausgefüllt aus, während sie im Ausdruck bis ganz an das Ende der Textspalte heranreichen. Die Umbrüche stimmen zwar immer, aber die "Laufweite" stimmt einfach nicht. Sie können mit einer Änderung in der "maker.ini" eine bessere Übereinstimmung erreichen:

- 1. Beenden Sie FrameMaker.
- 2. Suchen Sie im FrameMaker-Verzeichnis die Datei "maker.ini", machen Sie eine Sicherungskopie und öffnen Sie "maker.ini" mit einem Texteditor.
- 3. Suchen Sie die Zeile "DisplayUsingPrinterMetrics=Off" und ersetzen Sie "Off" durch "On".
- 4. Speichern Sie die Datei.

## 2.10 Wichtige Kurzbefehle

 Befehl
 Windows
 UNIX

 Sichern
 Strg + s
 Esc d s

 Alle geöffneten Dateien sichern
 ŵ und "Datei > ... sichern"

 Alle geöffneten Dateien schließen
 ŵ und "Datei > ... schließen"

 Fenster auffrischen (Ansicht aktualisieren)
 Strg + I

Tabelle 2: Wichtige Kurzbefehle – Benutzeroberfläche